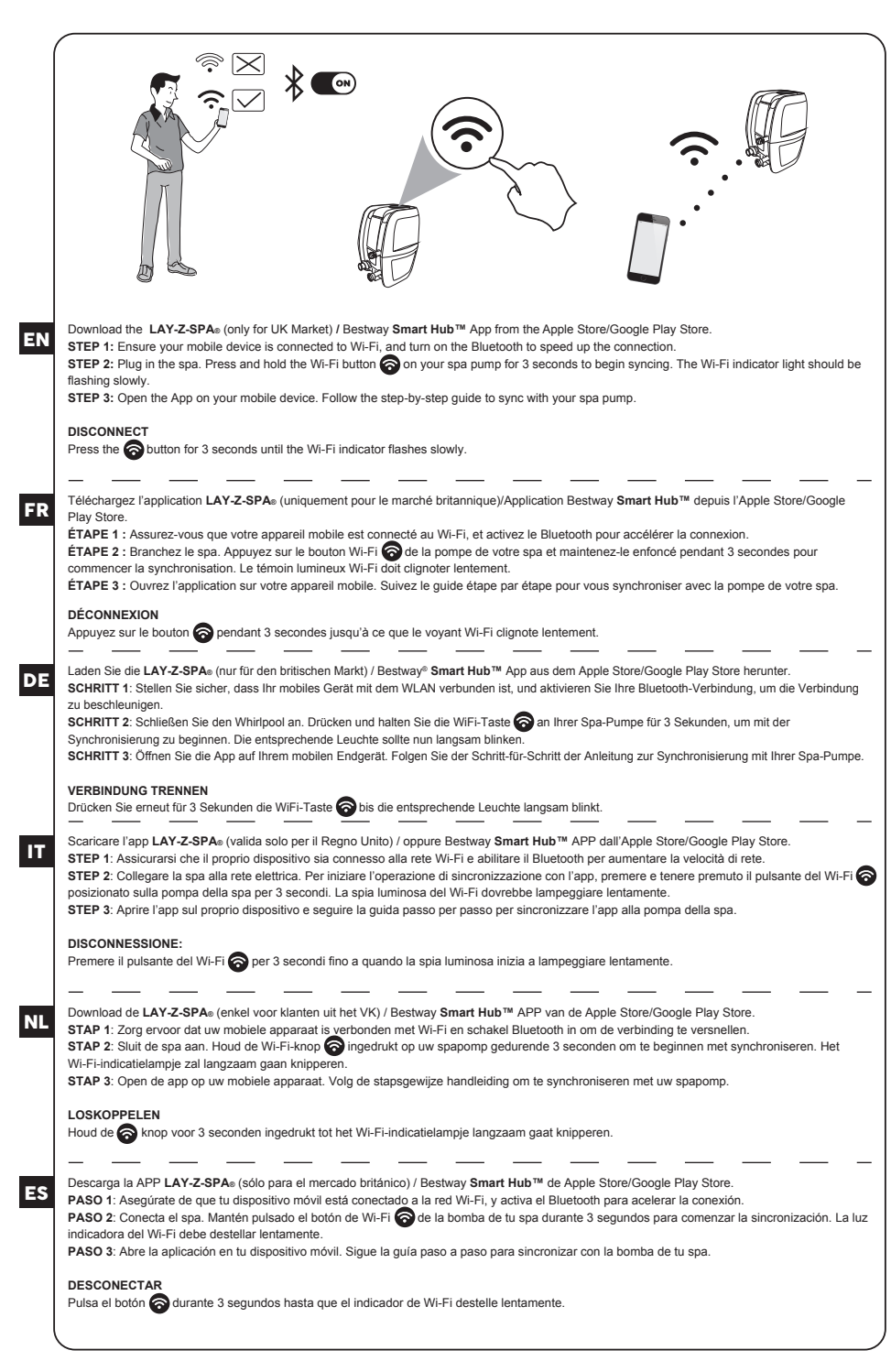

| (  |                                                                                                    |
|----|----------------------------------------------------------------------------------------------------|
|    | Hent LAY-Z-SPA⊚ (kun til det britiske marked) / Bestway Smart Hub™ APP fra Apples App-store/Google Play-butik.                                                                                                    |
| Υ. | TRIN 1: Kontroller, at din bærbare enhed er forbundet med Wi-Fi, og slå Bluetooth til for at gøre tilslutningen hurtigere.                                                                                                    |
|    | TRIN 2: Sæt bassinet til stikkontakten. Tryk på Wi-Fi-knappen 🎓 på spa-pumpen i 3 sekunder for at begynde synkroniseringen. Indikatorlampen                                                                                                    |
|    | for Wi-Fi skal blinke langsomt.                                                                                                    |
|    | TRIN 3: Abn Appen på din bærbare enhed. Følg den trinvise vejledning, for at synkronisere med Spa-pumpen.                                                                                                    |
| L  | Frakobling                                                                                                    |
| L  | Tryk i 3 sekunder på R-knappen indtil Wi-Fi indikatoren blinker langsomt.                                                                                                    |
| L  |                                                                                                    |
| L  |                                                                                                    |
|    | Descarreque a APP LAY-Z-SPA⊚ (apenas para o mercado britânico) / Bestwav Smart Hub™ da Apple Store/Gooole Play Store.                                                                                                    |
|    | PASSO 1: Certifique-se de que o seu dispositivo móvel está ligado a uma rede Wi-Fi, e ligue o Bluetooth para acelerar a conexão.                                                                                                    |
| 1  | PASSO 2: Conecte o spa. Prima e mantenha premido o botão Wi-Fi 🥱 na sua bomba do spa durante 3 segundos para iniciar a sincronização. A                                                                                                    |
|    | luz indicadora Wi-Fi deve estar a piscar lentamente.                                                                                                    |
|    | PASSO 3: Abra a aplicação no seu dispositivo móvel. Siga o guia passo-a-passo para sincronizar com a sua bomba de spa.                                                                                                    |
|    | DESCONECTAR                                                                                                    |
|    | Prime o botão 🛜 durante 3 segundos até que o indicador Wi-Fi pisque lentamente.                                                                                                    |
|    | •                                                                                                    |
|    |                                                                                                    |
| 1  | KATEBAΣTE THN EΦAPMOΓH LAY-Z-SPA® (MONO ΓΙΑ ΤΗΝ ΑΓΟΡΑ ΤΟΥ ΗΝΩΜΕΝΟΥ ΒΑΣΙΛΕΙΟΥ) / BESTWAY Smart Hub™ AΠΟ ΤΟ APPI<br>STOPE / COOCI E DI AY STOPE                                                                                                    |
|    | Ο Ο Ο Ο Ο Ο Ο Ο Ο Ο Ο Ο Ο Ο Ο Ο Ο Ο Ο                                                                                                    |
|    | ΕΠΙΤΑΧΥΝΕΤΕ ΤΗ ΣΥΝΔΕΣΗ.                                                                                                    |
|    | ΒΗΜΑ Ζ': ΣΥΝΔΕΣΗ ΤΟΥ ΣΠΑ. ΠΑΤΗΣΤΕ ΚΑΙ ΚΡΑΤΗΣΤΕ ΠΑΤΗΜΕΝΟ ΓΙΑ 3 ΔΕΥΤΕΡΟΛΕΠΤΑ ΤΟ ΠΛΗΚΤΡΟ WI-FI 🛜 ΣΤΟ ΣΠΑ ΩΣΤΕ ΝΑ<br>ΞΕΚΙΝΗΣΕΙ Ο ΣΥΥΣΡΟΝΙΣΜΟΣ Η ΕΝΑΓΕΙΚΤΙΚΗ ΑΥΧΝΙΔ WI_EI ΠΡΕΠΕΙ ΝΑ ΑΝΑΘΟΣΘΗΝΕΙ ΑΦΓΑ                                                                                                    |
|    | ΕΕΙ ΜΑΙ ΣΑΝΟΙΕΤΕ ΤΗ ΛΑ ΕΦΑΡΜΟΖΕ ΠΕΙ ΜΕΙΚΗ ΠΑΙ ΤΑ ΤΗ ΕΠΕΙ ΠΑΙ ΜΑΡΑΘΟΖΕΤΙΠΕΙ ΑΓΙ Α.                                                                                                    |
|    | ΣΥΓΧΡΟΝΙΣΜΟ ΤΗΣ ΑΝΤΛΙΑΣ ΤΟΥ ΣΠΑ.                                                                                                    |
|    | ΑΠΟΣΥΝΔΕΣΗ                                                                                                    |
|    | ΠΑΤΗΣΤΕ ΤΟ ΠΛΗΚΤΡΟ 🍘 ΓΙΑ 3 ΔΕΥΤΕΡΟΛΕΠΤΑ ΕΩΣ ΟΤΟΥ Η ΕΝΔΕΙΞΗ WI-FI ΝΑ ΑΝΑΒΟΣΒΗΝΕΙ ΑΡΓΑ.                                                                                                    |
|    |                                                                                                    |
|    | Загрузите приложение LAY-Z-SPA⊛ (только для рынка Великобритании) / Bestway Smart Hub™ с Apple Store/Google Play Store.                                                                                                    |
|    | ДЕЙСТВИЕ 1. Убедитесь, что ваше мобильное устройство подсоединено к сети Wi-Fi, и включите Bluetooth для ускорения соединения.                                                                                                    |
|    |                                                                                                    |
| L  | ДЕЙСТВИЕ 2. Включите спа-бассейн в сеть. Нажмите и удерживайте 3 секунды кнопку Wi-Fi 🛜 на насосе, чтобы начать синхронизацию.                                                                                                    |
|    | ДЕЙСТВИЕ 2. Включите спа-бассейн в сеть. Нажмите и удерживайте 3 секунды кнопку WI-Fi 🛜 на насосе, чтобы начать синхронизацию.<br>Индикатор WI-Fi начнет медленно мигать.                                                                                                    |
|    | ДЕЙСТВИЕ 2. Включите спа-бассейн в сеть. Нажмите и удерживайте 3 секунды кнопку Wi-Fi Rahacoce, чтобы начать синхронизацию.<br>Индикатор Wi-Fi начнет медленно мигать.<br>ДЕЙСТВИЕ 3. Откройте приложение на своем мобильном устройстве. Выполните пошаговую инструкцию по синхронизации с насосом                                                                                                    |
|    | ДЕЙСТВИЕ 2. Включите спа-бассейн в сеть. Нажмите и удерживайте 3 секунды кнопку Wi-Fi                                                                                                    |
|    | ДЕЙСТВИЕ 2. Включите спа-бассейн в сеть. Нажмите и удерживайте 3 секунды кнопку Wi-Fi 🛜 на насосе, чтобы начать синкронизацию.<br>Индикатор Wi-Fi начнет медленно мигать.<br>ДЕЙСТВИЕ 3. Откройте приложение на своем мобильном устройстве. Выполните пошаговую инструкцию по синхронизации с насосом<br>спа-бассейна.                                                                                                    |
|    | ДЕЙСТВИЕ 2. Включите спа-бассейн в сеть. Нажмите и удерживайте 3 секунды кнопку Wi-Fi R начассе, чтобы начать синкронизацию.<br>Индикатор Wi-Fi начнет медленно мигать.<br>ДЕЙСТВИЕ 3. Откройте приложение на своем мобильном устройстве. Выполните пошаговую инструкцию по синхронизации с насосом<br>спа-бассейна.<br>ОТСОЕДИНЕНИЕ<br>Нажмите кнопку на 3 секунды, пока индикатор Wi-Fi не начнет медленно мигать                                                                                                    |
|    | ДЕЙСТВИЕ 2. Включите сла-бассейн в сеть. Нажмите и удерживайте 3 секунды кнопку Wi-Fi  € на насосе, чтобы начать синкронизацию.<br>Индикатор Wi-Fi начнет медленно мигать.<br>ДЕЙСТВИЕ 3. Откройте приложение на своем мобильном устройстве. Выполните пошаговую инструкцию по синхронизации с насосом<br>спа-бассейна.<br>ОТСОЕДИНЕНИЕ<br>Нажмите кнопку € на 3 секунды, пока индикатор Wi-Fi не начнет медленно мигать                                                                                                    |
|    | ДЕЙСТВИЕ 2. Включите сла-бассейн в сеть. Нажиите и удерживайте 3 секунды кнопку Wi-Fi  Я на насосе, чтобы начать синкронизацию.<br>Индикатор Wi-Fi начнет медленно мигать.<br>ДЕЙСТВИЕ 3. Откройте приложение на своем мобильном устройстве. Выполните пошаговую инструкцию по синхронизации с насосом<br>спа-бассейна.<br>ОТСОЕДИНЕНИЕ<br>Нажиите кнопку  на 3 секунды, пока индикатор Wi-Fi не начнет медленно мигать                                                                                                    |
|    | ДЕЙСТВИЕ 2. Включите спа-бассейн в сеть. Нажиите и удерживайте 3 секунды кнопку Wi-Fi 🔗 на насосе, чтобы начать синкронизацию.<br>Индикатор Wi-Fi начнет медленно мигать.<br>ДЕЙСТВИЕ 3. Откройте приложение на своем мобильном устройстве. Выполните пошаговую инструкцию по синхронизации с насосом<br>спа-бассейна.<br>ОТСОЕДИНЕНИЕ<br>Нажимте кнопку 🍘 на 3 секунды, пока индикатор Wi-Fi не начнет медленно мигать<br>Stáhněte si aplikaci LAY-Z-SPA⊕ (pouze pro Spojené království) / Bestway Smart Hub™ z obchodu Apple Store / Google Play.                                                                                                    |
|    | ДЕЙСТВИЕ 2. Включите спа-бассейн в сеть. Нажмите и удерживайте 3 секунды кнопку Wi-Fi  € на насосе, чтобы начать синкронизацию.<br>Индикатор Wi-Fi начнет медленно мигать.<br>ДЕЙСТВИЕ 3. Откройте приложение на своем мобильном устройстве. Выполните пошаговую инструкцию по синхронизации с насосом<br>спа-бассейна.<br>ОТСОЕДИНЕНИЕ<br>Нажмите кнопку  € на 3 секунды, пока индикатор Wi-Fi не начнет медленно мигать<br>Stáhněte si aplikaci LAY-Z-SPAs (pouze pro Spojené království) / Bestway Smart Hub™ z obchodu Apple Store / Google Play.<br>KROK 1: Ujistěte se, že je mobilní zařízení připojené k Wi-Fi a zapněte Bluetooth (tím se připojení urychíi).                                                                                                    |
|    | ДЕЙСТВИЕ 2. Включите спа-бассейн в сеть. Нажиите и удерживайте 3 секунды кнопку Wi-Fi ओ на насосе, чтобы начать синкронизацию.<br>Индикатор Wi-Fi начнет медленно мигать.<br>ДЕЙСТВИЕ 3. Откройте приложение на своем мобильном устройстве. Выполните пошаговую инструкцию по синхронизации с насосом<br>спа-бассейна.<br>ОТСОЕДИНЕНИЕ<br>Нажмите кнопку i на 3 секунды, пока индикатор Wi-Fi не начнет медленно мигать<br>Stáhněte si aplikaci LAY-Z-SPA₀ (pouze pro Spojené království) / Bestway Smart Hub™ z obchodu Apple Store / Google Play.<br>KROK 1: Ujistěte se, že je mobilní zařízení připojené k Wi-Fi a zapněte Bluetoch (tím se připojení urychií).<br>KROK 2: Zapojte vířívku do zásuvky. Přidržením tlačítka Wi-Fi i na vířívce po dobu 3 sekund zahájíte synchronizaci. Kontrolka Wi-Fi bude                                                                                                    |
|    | ДЕЙСТВИЕ 2. Включите спа-бассейн в сеть. Нажиите и удерживайте 3 секунды кнопку Wi-Fi  на насосе, чтобы начать синкронизацию.<br>Индикатор Wi-Fi начнет медленно мигать.<br>ДЕЙСТВИЕ 3. Откройте приложение на своем мобильном устройстве. Выполните пошаговую инструкцию по синхронизации с насосом<br>спа-бассейна.<br>ОТСОЕДИНЕНИЕ<br>Нажмите кнопку  на 3 секунды, пока индикатор Wi-Fi не начнет медленно мигать<br>Stáhněte si aplikaci LAY-Z-SPA₀ (pouze pro Spojené království) / Bestway Smart Hub™ z obchodu Apple Store / Google Play.<br>KROK 1: Ujistěte se, že je mobilní zařízení připojené k Wi-Fi a zapněte Bluetooth (tím se připojení urychí).<br>KROK 2: Zapojte vířivku do zásuvky. Přidržením tlačítka Wi-Fi ⊙ na vířivce po dobu 3 sekund zahájíte synchronizaci. Kontrolka Wi-Fi bude<br>pomalu blikat.                                                                                                    |
|    | ДЕЙСТВИЕ 2. Включите сла-бассейн в сеть. Нажиите и удерживайте 3 секунды кнопку Wi-Fi 🗭 на насосе, чтобы начать синкронизацию.<br>Индикатор Wi-Fi начнет медленно мигать.<br>ДЕЙСТВИЕ 3. Откройте приложение на своем мобильном устройстве. Выполните пошаговую инструкцию по синхронизации с насосом<br>спа-бассейна.<br>ОТСОЕДИНЕНИЕ<br>Нажмите кнопку 🏹 на 3 секунды, пока индикатор Wi-Fi не начнет медленно мигать<br>Stáhněte si aplikaci LAY-Z-SPA® (pouze pro Spojené království) / Bestway Smart Hub™ z obchodu Apple Store / Google Play.<br>KROK 1: Ujistěte se, že je mobilní zařízení připojené k Wi-Fi a zapněte Bluetooth (tím se připojení urychlí).<br>KROK 2: Zapojte vlřivku do zásuvky. Přidržením tlačitka Wi-Fi 🏹 na vlřivce po dobu 3 sekund zahájíte synchronizaci. Kontrolka Wi-Fi bude<br>pomalu blikat.<br>KROK 3: Spustte na mobilním zařízení aplikaci. Postupujte podle pokynů pro synchronizaci zařízení s čerpadlem.                                                                                                    |
|    | ДЕЙСТВИЕ 2. Включите спа-бассейн в сеть. Нажиите и удерживайте 3 секунды кнопку Wi-Fi  ் на насосе, чтобы начать синжронизацию.<br>Индикатор Wi-Fi начнет медленно мигать.<br>ДЕЙСТВИЕ 3. Откройте приложение на своем мобильном устройстве. Выполните пошаговую инструкцию по синхронизации с насосом<br>спа-бассейна.<br>ОТСОЕДИНЕНИЕ<br>Нажмите кнопку  на 3 секунды, пока индикатор Wi-Fi не начнет медленно мигать<br>Stáhněte si aplikaci LAY-Z-SPA® (pouze pro Spojené království) / Bestway Smart Hub™ z obchodu Apple Store / Google Play.<br>KROK 1: Ujistěte se, že je mobilní zařízení připojené k Wi-Fi a zapněte Bluetocht (tím se připojení urychlí).<br>KROK 2: Zapojte vířívku do zásuvky. Přidržením tlačítka Wi-Fi ⊙ na vířivce po dobu 3 sekund zahájíte synchronizaci. Kontrolka Wi-Fi bude<br>pomalu blikat.<br>KROK 3: Spustte na mobilním zařízení aplikaci. Postupujte podle pokynů pro synchronizaci zařízení s čerpadlem.<br>ODPOJENÍ                                                                                                    |
|    | ДЕЙСТВИЕ 2. Включите спа-бассейн в сеть. Нажиите и удерживайте 3 секунды кнопку Wi-Fi  A насосе, чтобы начать синкронизацию.<br>Индикатор Wi-Fi качнет медленно мигать.<br>ДЕЙСТВИЕ 3. Откройте приложение на своем мобильном устройстве. Выполните пошаговую инструкцию по синхронизации с насосом<br>спа-бассейна.<br><b>ОТСОЕДИНЕНИЕ</b><br>Нажимте кнопку  на 3 секунды, пока индикатор Wi-Fi не начнет медленно мигать<br>Нажимте кнопку  на 3 секунды, пока индикатор Wi-Fi не начнет медленно мигать<br>Stáhněte si aplikaci LAY-Z-SPAe (pouze pro Spojené království) / Bestway <b>Smart Hub™</b> z obchodu Apple Store / Google Play.<br>KROK 1: Ujistěte se, že je mobilní zařízení připojené k Wi-Fi a zapněte Bluetooth (tím se připojení urychil).<br>KROK 2: Zapojte vlírku do zásuvky. Přidržením tlačítka Wi-Fi ⊙ na vlířvce po dobu 3 sekund zahájte synchronizaci. Kontrolka Wi-Fi bude<br>pomalu blikat.<br>KROK 3: Spustte na mobilním zařízení aplikaci. Postupujte podle pokynů pro synchronizaci zařízení s čerpadlem.<br><b>ODPOJENÍ</b><br>Stiskněte na dobu 3 sekund tlačítko  , dokud kontrolka Wi-Fi nezačne pomalu blikat.                                                                                                    |
|    | ДЕЙСТВИЕ 2. Включите спа-бассейн в сеть. Нажиите и удерживайте 3 секунды кнопку Wi-Fi  A насосе, чтобы начать синкронизацию.<br>Индикатор Wi-Fi качнет медленно мигать.<br>ДЕЙСТВИЕ 3. Откройте приложение на своем мобильном устройстве. Выполните пошаговую инструкцию по синхронизации с насосом<br>спа-бассейна.<br>ОТСОЕДИНЕНИЕ<br>Нахмите кнопку  на 3 секунды, пока индикатор Wi-Fi не начнет медленно мигать<br>Нахмите кнопку  на 3 секунды, пока индикатор Wi-Fi не начнет медленно мигать<br>Stáhněte si aplikaci LAY-Z-SPAe (pouze pro Spojené království) / Bestway Smart Hub™ z obchodu Apple Store / Google Play.<br>KROK 1: Ujistěte se, že je mobilní zařízení připojené k Wi-Fi a zapněte Bluetooth (tím se připojení urychlí).<br>KROK 2: Zapojte vířívku do zásuvky. Přidržením tlačítka Wi-Fi ⊙ na vířívce po dobu 3 sekund zahájíte synchronizaci. Kontrolka Wi-Fi bude<br>pomalu blikat.<br>KROK 3: Spustte na mobilním zařízení aplikaci. Postupujte podle pokynů pro synchronizaci zařízení s čerpadlem.<br>ODPOJENÍ<br>Stiskněte na dobu 3 sekund tlačítko  , dokud kontrolka Wi-Fi nezačne pomalu blikat.                                                                                                    |
|    | ДЕЙСТВИЕ 2. Включите спа-бассейн в сеть. Нажиите и удерживайте 3 секунды кнопку Wi-Fi  A насосе, чтобы начать синкронизацию.<br>Индикатор Wi-Fi качнет медленно мигать.<br>ДЕЙСТВИЕ 3. Откройте приложение на своем мобильном устройстве. Выполните пошаговую инструкцию по синхронизации с насосом<br>спа-бассейна.<br><b>ОТСОЕДИНЕНИЕ</b><br>Нажиите кнопку → на 3 секунды, пока индикатор Wi-Fi не начнет медленно мигать<br>Stáhněte si aplikaci LAY-Z-SPAs (pouze pro Spojené království) / Bestway <b>Smart Hub™</b> z obchodu Apple Store / Google Play.<br>KROK 1: Ujistěte se, že je mobilní zařízení připojené k Wi-Fi a zapněte Bluetooth (tím se připojení urychil).<br>KROK 2: Zapojte vířívku do zásuvky. Přidržením tlačítka Wi-Fi  an vířívce po dobu 3 sekund zahájíte synchronizaci. Kontrolka Wi-Fi bude<br>pomalu blikat.<br>KROK 3: Spuste na mobilním zařízení aplikaci. Postupujte podle pokynů pro synchronizaci zařízení s čerpadlem.<br><b>ODPOJENÍ</b><br>Stiskněte na dobu 3 sekund tlačítko ↔, dokud kontrolka Wi-Fi nezačne pomalu blikat.                                                                                                    |
|    | ДЕЙСТВИЕ 2. Включите спа-бассейн в сеть. Нажиите и удерживайте 3 секунды кнопку Wi-Fi ऒ на насосе, чтобы начать синхронизацию.<br>Индикатор Wi-Fi начнет медленно мигать.<br>ДЕЙСТВИЕ 3. Откройте приложение на своем мобильном устройстве. Выполните пошаговую инструкцию по синхронизации с насосом<br>спа-бассейна.<br><b>ОТСОЕДИНЕНИЕ</b><br>Нажмите кнопку ऒ на 3 секунды, пока индикатор Wi-Fi не начнет медленно мигать<br>Stáhněte si aplikaci LAY-Z-SPA⊕ (pouze pro Spojené království) / Bestway Smart Hub™ z obchodu Apple Store / Google Play.<br>KROK 1: Ujistěte se, že je mobilní zařízení připojené k Wi-Fi a zapněte Bluetooth (tim se připojení urychlí).<br>KROK 2: Zapojte vířívku do zásuvky. Přidržením tlačítka Wi-Fi ऒ avířívce po dobu 3 sekund zahájíte synchronizaci. Kontrolka Wi-Fi bude<br>pomalu blikat.<br>KROK 3: Spustte na mobilním zařízení aplikaci. Postupujte podle pokynů pro synchronizaci zařízení s čerpadlem.<br><b>ODPOJENÍ</b><br>Stiskněte na dobu 3 sekund tlačítko ऒ, dokud kontrolka Wi-Fi nezačne pomalu blikat.<br>Last ned LAY-Z-SPA⊕ (kun for de britiske markedet / Bestway <b>Smart Hub™</b> -appen fra Apple Store / Google Play Store.                                                                                                    |
|    | ДЕЙСТВИЕ 2. Включите спа-бассейн в сеть. Нажиите и удерживайте 3 секунды кнопку Wi-Fi  на насосе, чтобы начать синкронизацию.<br>Индикатор Wi-Fi качнет медленно мигать.<br>ДЕЙСТВИЕ 3. Откройте приложение на своем мобильном устройстве. Выполните пошаговую инструкцию по синхронизации с насосом<br>спа-бассейна.<br>ОТСОЕДИНЕНИЕ<br>Нажимте кнопку  на 3 секунды, пока индикатор Wi-Fi не начнет медленно мигать<br>Stáhněte si aplikaci LAY-Z-SPA® (pouze pro Spojené království) / Bestway Smart Hub™ z obchodu Apple Store / Google Play.<br>KROK 1: Ujistěte se, že je mobilní zařízení připojené k Wi-Fi a zapněte Bluetooth (tím se připojení urychli).<br>KROK 2: Zapojte viřívku do zásuvky. Přidržením tlačítka Wi-Fi ⊙ na vířivce po dobu 3 sekund zahájite synchronizaci. Kontrolka Wi-Fi bude<br>pomalu blikat.<br>KROK 3: Spustle na mobilním zařízení aplikaci. Postupujte podle pokynů pro synchronizaci zařízení s čerpadlem.<br>ODPOJENÍ<br>Stiskněte na dobu 3 sekund tlačítko ⊙, dokud kontrolka Wi-Fi nezačne pomalu blikat.                                                                                                    |
|    | ДЕЙСТВИЕ 2. Включите спа-бассейн в сеть. Нажиите и удерживайте 3 секунды кнолку Wi-Fi ओ на насосе, чтобы начать синкронизацию.<br>Индикатор Wi-Fi качнет медленно мигать.<br>ДЕЙСТВИЕ 3. Откройте приложение на своем мобильном устройстве. Выполните пошаговую инструкцию по синхронизации с насосом<br>сла-бассейна.<br>OTCOEДИНЕНИЕ<br>Нажилте кнолку i на 3 секунды, пока индикатор Wi-Fi не начнет медленно мигать<br>Stáhněte si aplikaci LAY-Z-SPAe (pouze pro Spojené království) / Bestway Smart Hub™ z obchodu Apple Store / Google Play.<br>KROK 1: Ujistěte se, že je mobilní zařízení připojené k Wi-Fi a zapněte Bluetooth (tím se připojení urychil).<br>KROK 2: Zapojte viľrku do zásuvky. Přidržením tláčitka Wi-Fi @ na víľrvce po dobu 3 sekund zahájíte synchronizaci. Kontrolka Wi-Fi bude<br>pomalu blikat.<br>KROK 3: Spustte na mobilním zařízení aplikaci. Postupujte podle pokynů pro synchronizaci zařízení s čerpadlem.<br>ODPOJENÍ<br>Stiskněte na dobu 3 sekund tláčitko @, dokud kontrolka Wi-Fi nezačne pomalu blikat.<br>Last ned LAY-Z-SPAe (kun for de britiske markedet / Bestway Smart Hub™-appen fra Apple Store / Google Play Store.<br>TRINN 1: Sørg for at mobilenheten din er koblet til Wi-Fi, og slá pá Bluetooth for à ske hastigheten pa tilkoblingen.<br>TRINN 2: Koble til spaet. Trykk og hold Wi-Fi-knappen @ på spapumpen i tre sekunder for à starte synkroniseringen. Wi-Fi-indikatorlyset vil blind                                                                                                    |
|    | ДЕЙСТВИЕ 2. Включите спа-бассейн в сеть. Нажиите и удерживайте 3 секунды кнопку Wi-Fi  A насосе, чтобы начать синкронизацию.<br>Индикатор Wi-Fi качнет медленно мигать.<br>ДЕЙСТВИЕ 3. Откройте приложение на своем мобильном устройстве. Выполните пошаговую инструкцию по синхронизации с насосом<br>сла-бассейна.<br>ОТСОЕДИНЕНИЕ<br>Нахмите кнопку  на 3 секунды, пока индикатор Wi-Fi не начнет медленно мигать<br>Stáhněte si aplikaci LAY-Z-SPAe (pouze pro Spojené království) / Bestway Smart Hub™ z obchodu Apple Store / Google Play.<br>KROK 1: Ujistěte se, že je mobilní zařízení připojené k Wi-Fi a zapněte Bluetooth (tím se připojení urychlí).<br>KROK 2: Zapojte vířívku do zásuvky. Přidržením tlačítka Wi-Fi  ân a vířivce po dobu 3 sekund zahájíte synchronizaci. Kontrolka Wi-Fi bude<br>pomalu blikat.<br>KROK 3: Spustle na mobilním zařízení aplikaci. Postupujte podle pokynů pro synchronizaci zařízení s čerpadlem.<br>ODPOJENÍ<br>Stiskněte na dobu 3 sekund tlačítko , dokud kontrolka Wi-Fi nezačne pomalu blikat.                                                                                                    |
|    | ДЕЙСТВИЕ 2. Включите спа-бассейн в сеть. Нажиите и удерживайте 3 секунды кнопку Wi-Fi  A насосе, чтобы начать синкронизацию.<br>Индикатор Wi-Fi качнет медленно мигать.<br>ДЕЙСТВИЕ 3. Откройте приложение на своем мобильном устройстве. Выполните пошаговую инструкцию по синхронизации с насосом<br>спа-бассейна.<br><b>ОТСОЕДИНЕНИЕ</b><br>Нажимите кнопку → на 3 секунды, пока индикатор Wi-Fi не начнет медленно мигать<br>Stáhněte si aplikaci LAY-Z-SPAe (pouze pro Spojené království) / Bestway Smart Hub™ z obchodu Apple Store / Google Play.<br>KROK 1: Ujistěte se, že je mobilní zařízení připojené k Wi-Fi a zapněte Bluetooth (tím se připojení urychií).<br>KROK 2: Zapojte vířivku do zásuvky. Přidržením tlačitka Wi-Fi  avaněte Bluetooth (tím se připojení urychií).<br>KROK 3: Spuste na mobilním zařízení aplikaci. Postupujte podle pokynů pro synchronizaci zařízení s čerpadlem.<br><b>ODPOJENÍ</b><br>Stiskněte na dobu 3 sekund tlačitko , dokud kontrolka Wi-Fi nezačne pomalu blikat.<br>Last ned LAY-Z-SPAe (kun for de britiske markedet / Bestway Smart Hub™-appen fra Apple Store / Google Play Store.<br>TRINN 1: Sørg for at mobilenheten din er kobiet til Wi-Fi, og slá på Bluetooth for á ske hastigheten på tilkobingen.<br>TRINN 2: Koble til spaet. Trykk og hold Wi-Fi-knappen ) på spapumpen i tre sekunder for á starte synkroniseringen. Wi-Fi-indikatorlyset vil blini<br>sakte.                                                                                                    |
|    | ДЕЙСТВИЕ 2. Включите спа-бассейн в сеть. Нажиите и удерживайте 3 секунды кнопку Wi-Fi ओ на насосе, чтобы начать синкронизацию.<br>Индикатор Wi-Fi качнет медленно мигать.<br>ДЕЙСТВИЕ 3. Откройте приложение на своем мобильном устройстве. Выполните пошаговую инструкцию по синхронизации с насосом<br>сла-бассейна.<br>OTCOEДИНЕНИЕ<br>Нажмите кнопку i ha 3 секунды, пока индикатор Wi-Fi не начнет медленно мигать<br>Stáhněte si aplikaci LAY-Z-SPA® (pouze pro Spojené království) / Bestway Smart Hub™ z obchodu Apple Store / Google Play.<br>KROK 1: Ujistěte se, že je mobilni zařízení připojené k Wi-Fi a zapněte Bluetooth (tím se připojení urychlí).<br>KROK 2: Zapojte vířivku do zásuvky. Přidržením tlačítka Wi-Fi i az apněte Bluetooth (tím se připojení urychlí).<br>KROK 3: Spustle na mobilním zařízení připojené k Wi-Fi a zapněte Bluetooth (tím se připojení urychlí).<br>KROK 3: Spustle na mobilním zařízení připojené k Wi-Fi i nezačne pomalu blikat.<br>ODPOJENÍ<br>Stiskněte na dobu 3 sekund tlačítko , dokud kontrolka Wi-Fi nezačne pomalu blikat.<br>Last ned LAY-Z-SPA® (kun for de britiske markedet / Bestway Smart Hub™-appen fra Apple Store / Google Play Store.<br>TRINN 1: Sørg for at mobilenheten din er koblet til Wi-Fi, og slá på Bluetooth for à ske hastigheten på tilkoblingen.<br>TRINN 2: Koble til spaet. Trykk og hold Wi-Fi-knappen i på spapumpen i te sekunder for à starte synkroniseringen. Wi-Fi-indikatorlyset vil blink<br>sakte.<br>TRINN 3: Apne appen på mobilenheten din. Følg den trinnvise veiledningen for å synkronisere med spapumpen din.<br>KOBLE FRA                                                                                                    |
|    | ДЕЙСТВИЕ 2. Включите спа-бассейн в сеть. Нажиите и удерживайте 3 секунды кнолку Wi-Fi ओ на насосе, чтобы начать синкронизацию.<br>Индикатор Wi-Fi качнет медленно мигать.<br>ДЕЙСТВИЕ 3. Откройте приложение на своем мобильном устройстве. Выполните пошаговую инструкцию по синхронизации с насосом<br>сла-бассейна.<br><b>ОТСОЕДИНЕНИЕ</b><br>Нажилте кнопку → на 3 секунды, пока индикатор Wi-Fi не начнет медленно мигать<br>Stáhněte si aplikaci LAY-Z-SPAe (pouze pro Spojené království) / Bestway Smart Hub™ z obchodu Apple Store / Google Play.<br>KROK 1: Ujistěte se, že je mobilní zařízení připojené k Wi-Fi a zapněte Bluetooth (tím se připojení urychli).<br>KROK 2: Zapojte vířívku do zásuvky. Přidřením tlačitka Wi-Fi @ na vířívce po dobu 3 sekund zahájíte synchronizaci. Kontrolka Wi-Fi bude<br>pomalu blikat.<br>KROK 3: Spustře na mobilním zařízení aplikaci. Postupujte podle pokynů pro synchronizaci zařízení s čerpadlem.<br><b>ODPOJENÍ</b><br>Stiskněte na dobu 3 sekund tlačitko ; , dokud kontrolka Wi-Fi nezačne pomalu blikat.<br>Last ned LAY-Z-SPAe (kun for de britiske markedet / Bestway <b>Smart Hub™</b> -appen fra Apple Store / Google Play Store.<br>TRINN 1: Sørg for at mobilenheten din er koblet til Wi-Fi, og slá på Bluetooth for à ske hastigheten på tilkoblingen.<br>TRINN 2: Koble til spaet. Trykk og hold Wi-Fi-knappen ; på spapumpen i tre sekunder for à starte synkroniseringen. Wi-Fi-indikatorlyset vil blini<br>sakte.<br>TRINN 3: Apne appen på mobilenheten din. Følg den trinnvise veiledningen for å synkronisere med spapumpen din.<br><b>KOBLE FRA</b><br>Tykk og hold ©-knappen i tre sekunder til Wi-Fi-indikatore blinker sakte.                                                                                                    |
|    | ДЕЙСТВИЕ 2. Включите спа-бассейн в сеть. Нажиите и удерживайте 3 секунды кнопку Wi-Fi ओ на насосе, чтобы начать синкронизацию.<br>Индикатор Wi-Fi качнет медленно мигать.<br>ДЕЙСТВИЕ 3. Откройте приложение на своем мобильном устройстве. Выполните пошаговую инструкцию по синхронизации с насосом<br>сла-бассейна.<br><b>CTCOEДИНЕНИЕ</b><br>Нажимте кнопку i ha 3 секунды, пока индикатор Wi-Fi не начнет медленно мигать<br>Stáhněte si aplikaci LAY-Z-SPAe (pouze pro Spojené království) / Bestway <b>Smart Hub™</b> z obchodu Apple Store / Google Play.<br>KROK 1: Ujistěte se, že je mobilní zařízení připojené k Wi-Fi a zapněte Bluetooth (tím se připojení urychil).<br>KROK 2: Zapojte viřívku do zásuvky. Přidržením tlačítka Wi-Fi i an vířivce po dobu 3 sekund zahájte synchronizaci. Kontrolka Wi-Fi bude<br>pomalu blikat.<br>KROK 3: Spustle na mobilním zařízení aplikaci. Postupujte podle pokynů pro synchronizaci zařízení s čerpadlem.<br><b>ODPOJENÍ</b><br>Stiskněte na dobu 3 sekund tlačítko i , dokud kontrolka Wi-Fi nezačne pomalu blikat.<br>Last ned LAY-Z-SPAe (kun for de britiske markedet / Bestway <b>Smart Hub™</b> -appen fra Apple Store / Google Play Store.<br>TRINN 1: Sarg for at mobilenheten din er koblet til Wi-Fi, og slá pá Bluetooth for à ake hastigheten pá tilkoblingen.<br>TRINN 2: Koble til spaet. Trykk og hold Wi-Fi-knappen i tre sekunder for à starte synkroniseringen. Wi-Fi-indikatoriyset vil blini<br>sakte.<br>TRINN 3: Apne appen på mobilenheten din. Følg den trinnvise veiledningen for à synkronisere med spapumpen din.<br><b>KOBLE FRA</b><br>Trykk og hold i Wi-Fi-indikatoren blinker sakte.                                                                                                    |
|    | ДЕЙСТВИЕ 2. Включите спа-бассейн в сеть. Нажиите и удерживайте 3 секунды кнопку Wi-Fi  A насосе, чтобы начать синкронизацию.<br>Индикатор Wi-Fi качнет медленно мигать.<br>ДЕЙСТВИЕ 3. Откройте приложение на своем мобильном устройстве. Выполните пошаговую инструкцию по синхронизации с насосом<br>сла-бассейна.<br><b>OTCOEДИНЕНИЕ</b><br>Нажимте кнопку  h a 3 секунды, пока индикатор Wi-Fi не начнет медленно мигать<br>Haxимте кнопку  h a 3 секунды, пока индикатор Wi-Fi не начнет медленно мигать<br>Stáhněte si aplikaci LAY-Z-SPAe (pouze pro Spojené království) / Bestway <b>Smart Hub™</b> z obchodu Apple Store / Google Play.<br>KROK 1: Ujistěte se, že je mobilní zařízení připojené k Wi-Fi a zapněte Bluetooth (tím se připojení urychlí).<br>KROK 2: Zapojte vířívku do zásuvky. Přidržením tlačítka Wi-Fi <b>©</b> na vířívce po dobu 3 sekund zahájíte synchronizaci. Kontrolka Wi-Fi bude<br>pomalu blikat.<br>KROK 3: Spustte na mobilním zařízení aplikaci. Postupujte podle pokynů pro synchronizaci zařízení s čerpadlem.<br><b>ODPOJENÍ</b><br>Stiskněte na dobu 3 sekund tlačítko  , dokud kontrolka Wi-Fi nezačne pomalu blikat.<br>Last ned LAY-Z-SPAe (kun for de britiske markedet / Bestway <b>Smart Hub™</b> -appen fra Apple Store / Google Play Store.<br>TRINN 1: Sørg for at mobilenheten din er koblet til Wi-Fi, og slá pá Bluetooth for à ske hastigheten pá tilkoblingen.<br>TRINN 2: Koble til spaet. Trykk og hold Wi-Fi-knappen <b>©</b> pá spapumpen i tre sekunder for à starte synkroniseringen. Wi-Fi-indikatorlyset vil blink<br>sakte.<br>TRINN 3: Apne appen på mobilenheten din. Følg den trinnvise veiledningen for å synkroniser med spapumpen din.<br><b>KOBLE FRA</b><br>Trykk og hold <b>©</b> -knappen i tre sekunder til Wi-Fi-indikatoren blinker sakte.                                                                                                    |
|    | ДЕЙСТВИЕ 2. Включите спа-бассейн в сеть. Нажиите и удерживайте 3 секунды кнопку Wi-Fi ओ на насосе, чтобы начать синкронизацию.<br>Индикатор Wi-Fi качнет медленно мигать.<br>ДЕЙСТВИЕ 3. Откройте приложение на своем мобильном устройстве. Выполните пошаговую инструкцию по синкронизации с насосом<br>сла-бассейна.<br><b>ОТСОЕДИНЕНИЕ</b><br>Нахмите кнопку → на 3 секунды, пока индикатор Wi-Fi не начнет медленно мигать<br>Stáhněte si aplikaci LAY-Z-SPAe (pouze pro Spojené království) / Bestway <b>Smart Hub™</b> z obchodu Apple Store / Google Play.<br>KROK 1: Ujistěte se, že je mobilní zařízení připojené k Wi-Fi a zapněte Bluetooth (tím se připojení urychlí).<br>KROK 2: Zapojte vířívku do zásuvky. Přidržením tlačítka Wi-Fi ऒ a vířívce po dobu 3 sekund zahájíte synchronizaci. Kontrolka Wi-Fi bude<br>pomalu blikat.<br>KROK 3: Spustle na mobilním zařízení aplikaci. Postupujte podle pokynů pro synchronizaci zařízení s čerpadlem.<br><b>ODPOJENÍ</b><br>Stiskněte na dobu 3 sekund tlačítko , dokud kontrolka Wi-Fi nezačne pomalu blikat.<br>Last ned LAY-Z-SPAe (kun for de britiske markedet / Bestway <b>Smart Hub™</b> -appen fra Apple Store / Google Play Store.<br>TRINN 1: Sørg for at mobilenheten din er koblet til Wi-Fi. og slá på Bluetooth for à eke hastigheten på tilkoblingen.<br>TRINN 2: Koble til spaet. Trykk og hold Wi-Fi-knappen 🌍 på spapumpen i tre sekunder for à starte synkroniseringen. Wi-Fi-indikatorlyset vil blink<br>sakte.<br>TRINN 3: Apne appen på mobilenheten din. Følg den trinnvise veiledningen for å synkroniser med spapumpen din.<br><b>KOBLE FRA</b><br>Trykk og hold -knappen i tre sekunder til Wi-Fi-indikatoren blinker sakte.<br>Ladita per LAY-Z-SPAe (Endast för Storbritanniens marknad) / Bestway <b>Smart Hub™</b> APP från Angle Store/Google Play Store                                                                                                    |
|    | ДЕЙСТВИЕ 2. Включите спа-бассейн в сеть. Нажиите и удерживайте 3 секунды кнопку Wi-Fi  ha насосе, чтобы начать синхронизацию.<br>Индикатор Wi-Fi качнет медленно мигать.<br>ДЕЙСТВИЕ 3. Откройте приложение на своем мобильном устройстве. Выполните пошаговую инструкцию по синхронизации с насосом<br>сла-бассейна.<br>OTCOEДИНЕНИЕ<br>Нажиите киопку  ha 3 секунды, пока индикатор Wi-Fi не начнет медленно мигать<br>Stáhněte si aplikaci LAY-Z-SPAe (pouze pro Spojené království) / Bestway Smart Hub™ z obchodu Apple Store / Google Play.<br>KROK 1: Ujistěte se, že je mobilní zařízení připojené k Wi-Fi a zapněte Bluetooth (tím se připojení urychli).<br>KROK 2: Zapojte viřívku do zásuvky. Přidržením tlačitka Wi-Fi ⊙ na vířivce po dobu 3 sekund zahájíte synchronizaci. Kontrolka Wi-Fi bude<br>pomalu blikat.<br>KROK 3: Spustle na mobilním zařízení aplikaci. Postupujte podle pokynů pro synchronizaci zařízení s čerpadlem.<br>ODPOJENÍ<br>Stiskněte na dobu 3 sekund tlačitko , dokud kontrolka Wi-Fi nezačne pomalu blikat.<br>Last ned LAY-Z-SPAe (kun for de britiske markedet / Bestway Smart Hub™-appen fra Apple Store / Google Play Store.<br>TRINN 1: Serg for at mobilenheten din er kobiet til Wi-Fi, og slá på Bluetooth for à ske hastigheten på tilkoblingen.<br>TRINN 2: Koble til spaet. Trykk og hold Wi-Fi-knappen 🌍 på spapumpen i tre sekunder for à starte synkroniseringen. Wi-Fi-indikatorlyset vil blint<br>sakte.<br>KOBLE FRA<br>TRINN 3: Apne appen på mobilenheten din. Følg den trinnvise veiledningen for å synkronisere med spapumpen din.<br>KOBLE FRA<br>TRINN 3: Apne appen på mobilenheten din. Følg den trinnvise veiledningen for å synkronisere med spapumpen din.<br>KOBLE FRA<br>Trykk og hold ∰-Fi-indikatoren blinker sakte.<br>Ladda ner LAY-Z-SPAe (Endast for Storbritanniens marknad) / Bestway Smart Hub™ APP från Apple Store/Google Play Store.<br>STEG 1: Sakerstall att din mobila enhet år ansluten til Wi-Fi coh satt på Bluetooth for en snabbare anslutnino.                                                                                                    |
|    | ДЕЙСТВИЕ 2. Включите спа-бассейн в сеть. Нажиите и удерживайте 3 секунды кнопку Wi-Fi ओ на насосе, чтобы начать синкронизацию.<br>Индикатор Wi-Fi качнет медленно мигать.<br>ДЕЙСТВИЕ 3. Откройте приложение на своем мобильном устройстве. Выполните пошаговую инструкцию по синкронизации с насосом<br>сла-бассейна.<br><b>OTCOEДИНЕНИЕ</b><br>Нажилге кнопку → на 3 секунды, пока индикатор Wi-Fi не начнет медленно мигать<br>Stáhněte si aplikaci LAY-Z-SPAe (pouze pro Spojené království) / Bestway Smart Hub™ z obchodu Apple Store / Google Play.<br>KROK 1: Ujistěte se, že je mobilní zařízení připojené k Wi-Fi a zapněte Bluetooth (tím se připojení urychlí).<br>KROK 2: Zapojte vířívku do zásuvky. Přidržením tlačitka Wi-Fi @ na vířivce po dobu 3 sekund zahájíte synchronizaci. Kontrolka Wi-Fi bude<br>pomalu blikat.<br>KROK 3: Spustře na mobilním zařízení aplikaci. Postupujte podle pokynů pro synchronizaci zařízení s čerpadlem.<br><b>OPOJENÍ</b><br>Stiskněte na dobu 3 sekund tlačitko ; dokud kontrolka Wi-Fi nezačne pomalu blikat.<br>Last ned LAY-Z-SPAe (kun for de britiske markedet / Bestway Smart Hub™-appen fra Apple Store / Google Play Store.<br>TRINN 1: Sorg for at mobilenheten din er koblet til Wi-Fi, og slá på Bluetooth for à ske hastigheten pá tilkoblingen.<br>TRINN 2: Koble til spaet. Trykk og hold Wi-Fi-knappen ; pá spapumpen i tre sekunder for à starte synkroniseringen. Wi-Fi-indikatorlyset vil blink<br>akte.<br>TRINN 3: Apne appen på mobilenheten din. Følg den trinnvise veiledningen for à synkronisere med spapumpen din.<br><b>KOBLE FRA</b><br>Trykk og hold ; -knappen i tre sekunder til Wi-Fi-indikatoren blinker sakte.<br>Ladda ner LAY-Z-SPAe (Endast for Storbritanniens marknad) / Bestway Smart Hub™ APP frán Apple Store/Google Play Store.<br>STEG 1: Sakerstall att din mobila entet ar ansluten till Wi-Fi od satt på Bluetooth for en snabbære anslutning.<br>STEG 2: Anslut spat. Tryck och håll in Mi-Fi @ -knappen på di spapumpi i 3 sekunder for at boří synkronisering.<br>STEG 1: Sakerstall att din mobila entet ar ansluten till Wi-Fi od satt på Bluetooth for en snabbære anslutning.        |
|    | AEÉRCTBIE 2. Включите сла-бассейн в сеть. Нажиите и удерживайте 3 секунды кнопку Wi-Fi 🕥 на насосе, чтобы начать синхронизацию.         Индикатор Wi-Fi начнет медленно мигать.         GEЙCTBIE 3. Откройте приложение на своем мобильном устройстве. Выполните пошаговую инструкцию по синхронизации с насосом сла-бассейна.         OTCOEДИНЕНИЕ         Нажмите кнопку 🌍 на 3 секунды, пока индикатор Wi-Fi не начнет медленно мигать         Stáhněte si aplikaci LAY-Z-SPAe (pouze pro Spojené království) / Bestway Smart Hub™ z obchodu Apple Store / Google Play.         KROK 1: Ujistěte se, že je mobini zařízení připojené k Wi-Fi a zapněte Bluetocht (tim se připojení urychti).         KROK 3: Spusite na mobilním zařízení aplikaci. Postupujte podle pokynů pro synchronizaci zařízení s čerpadlem.         ODPOJENÍ         Stakněte na dobu 3 sekund tlačitko 🌍, dokud kontrolka Wi-Fi nezačne pomalu blikat.         Last ned LAY-Z-SPAe (kun for de britiske markedet / Bestway Smart Hub™-appen fra Apple Store / Google Play Store.         TRINN 1: Sørg for at mobilenheten din er koblet til Wi-Fi, og slá på Bluetocht for á ske hastigheten på tilkoblingen.         TRINN 2: Koble til spaet. Trykk og hold Wi-Fi-knappen 🌍 på spapumpen i tre sekunder for á starte synkroniseringen. Wi-Fi-indikatorlyset vil blinkate.         KOBLE FRA         Tykk og hold 🌍-knappen i tre sekunder til Wi-Fi-indikatoren blinker sakte.         Ladda ner LAY-Z-SPAe (Endast for Storbritanniens marknad) // Bestway Smart Hub™ APP från Apple Store/Google Play Store.         TRINN 3: Apne appen på mobilenheten din. Følg den t                                                                                                    |
|    | AEKCTBUE 2. Включите сла-бассейн в сеть. Нажиите и удерживайте 3 секунды кнопку Wi-Fi S на насосе, чтобы начать синхронизацию.         Индикатор Wi-Fi начнет медленно имгать.         CEVECTBUE 2.         COTCOEQLINEENE         Haxware кнопку S Ha 3 секунды, пока индикатор Wi-Fi не начнет медленно мигать.         Stánněte si aplikaci LAY-Z-SPA« (pouze pro Spojené královstvi) / Bestway Smart Hub™ z obchodu Apple Store / Google Play.         KROK 1: Ujistěte se, že je mobilní zařízení připojené královstvi) / Bestway Smart Hub™ z obchodu Apple Store / Google Play.         KROK 2: Zapojte víľvku do zásuvky. Přídržením tiačítka Wi-Fi S na víľvce po dobu 3 sekund zahájíte synchronizaci. Kontrolka Wi-Fi bude pomalu blikat.         COPOJENÍ         Stiskněte na dobu 3 sekund tiačítko S (dokud kontrolka Wi-Fi nezačne pomalu blikat.         CITRIN 1: Serg for at mobilenheten din er koblet til Wi-Fi og si pá Büleutodh frá vá ke hastigheten pá tikobingen.         TRINN 2: Koble til spaet. Trykk og hold Wi-Fi-knappen S pá spapumpen i tre sekunder for á starte synkroniseringen. Wi-Fi-indikatorlyset vil blink sakte.         RINN 3: Apne appen pá mobilenheten din. Følg den trinnvise veiledningen for á synkronisere med spapumpen din.         KOBLE FRA         Trykk og hold Se tostorfanden til Wi-Fi-indikatoren blinker sakte.         Ladda ner LAY-Z-SPAs (Endast for Storbritanniens marknad) / Bestway Smart Hub™ APP frán Apple Store/Google Play Store.         STEG 1: Sakerstall att din mobila enhet ar ansluten til Wi-Fi-indi sapapump i 3 sekunder for at storbare anslutning.                                                                                                    |
|    | ДЕЙСТВИЕ 2. Включите спа-бассейн в сеть. Нажиите и удерживайте 3 секунды кнопку Wi-Fi i на насосе, чтобы начать сижронизацию.<br>Индикатор Wi-Fi начнет медленно митать.<br>ДЕЙСТВИЕ 3. Откройте приложение на своем мобильном устройстве. Выполните пошаговую инструкцию по синхронизации с насосом<br>спа-бассейна.<br><b>СТССЕДИНЕНИЕ</b><br>Нажиите кнопку → на 3 секунды, пока индикатор Wi-Fi не начнет медленно митать<br>Stáhněte si aplikaci LAY-Z-SPAe (pouze pro Spojené království) / Bestway Smart Hub™ z obchodu Apple Store / Google Play.<br>KROK 1: Ujistěte se, že je mobilní zařízení připojené království) / Bestway Smart Hub™ z obchodu Apple Store / Google Play.<br>KROK 3: Spuste na mobilním zařízení aplikaci. Postupujte podle pokynů pro synchronizaci zařízení s čerpadlem.<br><b>OpoJENÍ</b><br>Stiskněte na dobu 3 sekund tláčitko → doku kontrolka Wi-Fi nezačne pomalu blikat.<br>Last ned LAY-Z-SPAe (kun for de britiske markedet / Bestway Smart Hub™-appen fra Apple Store / Google Play Store.<br>TRINN 1: Sørg for at mobilenheten din er koble til Wi-Fi nezačne pomalu blikat.<br>TRINN 3: Apne appen på mobilenheten din. Følg den trinnvise veiledningen for à synkronisere med spapumpen din.<br><b>KOBE FRA</b><br>Trykk og hold → nappen i tre sekunder til Wi-Fi-Hindikatoren blinker sakte.<br>Ladda ner LAY-Z-SPAe (Endast för Storbritanniens marknad) / Bestway Smart Hub™ APP frán Apple Store/Google Play Store.<br>STEG 1: Sakerstall att din mobila enhet är ansluten till Wi-Fi-Hindikatoren blinker sakte.<br>STEG 3: Anslut spat. Tryck och hall in Wi-Fi-Hindikatoren blinker sakte.<br>STEG 3: Anslut spat. Tryck och hall in Wi-Fi on sätt på Bluetooth for en snabbare anslutning.<br>STEG 3: Sakerstall att din mobila enhet är ansluten till Wi-Fi-Hon sätte på Bluetooth for en snabbare anslutning.<br>STEG 3: Sakerstall att din mobila enhet är ansluten till Wi-Fi-Go sätt på Bluetooth for en snabbare anslutning.<br>STEG 3: Sakerstall att din mobila enhet. Følg den trinnvise veiledningen for a synkronisering miskronisering. Wi-Fi-indikatorlampan ska<br>blinka längsamt.<br>STEG 3: Opna appen på in mobila enh |
|    | ДЕЙСТВИЕ 2. Включите спа-бассейн в сеть. Нажиите и удерживайте 3 секунды кнопку Wi-Fi i i на насосе, чтобы начать синхронизацию.         Индикатор Wi-Fi начнет медленно мигать.         ДЕЙСТВИЕ 3. Откройте приложение на своем мобильном устройстве. Выполните пошаговую инструкцию по синхронизации с насосом спа-бассейна.         OTCOEQUHEHNE         Нажиите кнопку i i a 3 секунды, пока индикатор Wi-Fi не начнет медленно мигать         Stáhněte si aplikaci LAY-Z-SPA« (pouze pro Spojené království) / Bestway Smart Hub <sup>™</sup> z obchodu Apple Store / Google Play.         KROK 1: Ujistéte se, že je mobilin zářízení připojené k Wi-Fi a zapnéte Bluetodní (tim se připojení urychl).         KROK 2: Zapojte víňvku do zásuvky. Přidržením tlačítka Wi-Fi i naznéte Bluetodní (tim se připojení urychl).         KROK 3: Spuste na mobilním zářízení aplikaci. Postupujte podle pokynů pro synchronizaci zařízení s čerpadlem.         OPPOLENÍ         Stisknéte na dobu 3 sekund tlačítko , okuk kontrolka Wi-Fi nezačne pomalu blikat.         Last ned LAY-Z-SPA« (kun for de britiske markedet / Bestway Smart Hub <sup>™</sup> appen fra Apple Store / Google Play Store.         TRINN 1: Sarg for at mobilenheten din er koblet til Wi-Fi, og sla på Bluetoch for à sknistjehen på tilkoblingen.         TRINN 2: Koble til spaet. Trykk og hold Wi-Fi-knappen j på spapumpen i tre sekunder for à starte synkroniseringen. Wi-Fi-indikatoriyset vil blink atkate.         TRINN 3: Åpne appen på mobilenheten din. Følg den trinnvise veiledningen for à synkronisere med spapumpen din.         KOBLE FRA         Trykk og hold i shatersti at                                                                                                    |

|   | VAIHE 1: Varmista, että matkapuhelimesi on yhdistetty Wi-Fi-verkkoon ja ota Bluetooth käyttöön, jotta yhteys on nopeampi.                                                                                                    |
|---|----------------------------------------------------------------------------------------------------|
|   | VAIHE 2: Kytke spa-allas pistorasiaan. Aloita synkronointi painamalla pumpussa olevaa Wi-Fi-painiketta 🧑 3 sekunnin ajan. Wi-Fi-merkkivalor tulisi vilkkua hitaasti.                                                                                                    |
|   | VAIHE 3: Avaa sovellus matkapuhelimessasi. Synkronoi spa-pumppu sovelluksen kanssa noudattamalla vaiheittaisia ohjeita.                                                                                                    |
|   | YHTEYDEN KATKAISEMINEN<br>Paina 📿 -nainiketta 3 sekunnin ajan, kunnes Wi-Fi-merkkivalo vilkkuu hitaasti                                                                                                    |
|   |                                                                                                    |
|   |                                                                                                    |
| 2 | Stiahnite si aplikáciu LAY-Z-SPA⊕ (len pre trh Spojeného kráľovstva) / Bestway Smart Hub™ APP z Apple Store/Google Play Store.                                                                                                    |
|   | KROK 1: Ulstite sa, że je vase mobilne zariadenie pripojene k sieti WI-FI, a zaprite Bluetootn, ady ste urychilli pripojenie.<br>KROK 2: Pripojte vírivku do zásuvky. Stlačením a podržaním tlačidla WI-FI i ana čerpadle na 3 sekundy spustite synchronizáciu. Kontrolka Wi |
|   | by mala pomaly blikať.                                                                                                    |
|   | KROK 3: Spustite aplikáciu v mobilnom zariadení. Synchronizáciu s čerpadlom vírivky vykonajte krok za krokom podľa podrobného sprievodcu.                                                                                                    |
|   | ODPOJENIE                                                                                                    |
|   | Stlačte tlačidlo 🍘 na 3 sekundy, kým indikátor Wi-Fi nebude pomaly blikať.                                                                                                    |
|   |                                                                                                    |
|   | Pobierz aplikację LAY-Z-SPA₀ (tylko dla rynku brytyjskiego) / Bestway Smart Hub™ APP z Apple Store/Google Play Store                                                                                                    |
|   | KROK 1: Upewnij się, że Twoje urządzenie mobilne jest połączone z Wi-Fi i włącz Bluetooth, aby przyspieszyć połączenie.<br>KROK 2: Podłacz urzadzenie spa. Naciśnii i przytrzymaj przycisk Wi-Fi 🛜 na pompie spa przez 3 sekundy, aby rozpoczać synchronizacie.              |
|   | Kontrolka Wi-Fi powinna powoli migać.                                                                                                    |
|   | KROK 3: Otwórz aplikację na swoim urządzeniu mobilnym. Postępuj zgodnie z instrukcjami krok po kroku, aby zsynchronizować się z pompą s                                                                                                    |
|   | ROZŁĄCZANIE                                                                                                    |
|   | Naciśnij przycisk 🍘 przez 3 sekundy, aż wskaźnik Wi-Fi zacznie powoli migać.                                                                                                    |
|   |                                                                                                    |
|   | Töltse le a LAY-Z-SPA₀ (csak az Egyesült Királyság esetében) / Bestway Smart Hub™ alkalmazást az Apple Store/Google Play Store áruházb                                                                                                    |
|   | 1. LÉPÉS: Bizonyosodjon emg arról, hogy a mobilkészülék csatlakozik Wi-Fi hálózathoz, majd kapcsolja be a Bluetooth funkciót a csatlakozás felovorsításához                                                                                                    |
|   | <ol> <li>LÉPÉS: Csatlakoztassa elektromos tápellátáshoz a fürdőt. A szinkronizálás megkezdéséhez nyomja meg és tartsa lenyomva a Wi-Fi gombo</li> </ol>                                                                                                    |
|   | a fürdőmedence-szivattyún 3 másodpercig. A Wi-Fi jelzőfény lassú villogásba kezd.<br>3. LÉPÉS: Nvissa meg az alkalmazást a mobilkészüléken. A fürdőmedence-szivattyúval való szinkronizáláshoz kövesse a lépésről lépésre                                                    |
|   | vonatkozó útmutatót.                                                                                                    |
|   | LEVÁLASZTÁS                                                                                                    |
|   | Nyomja meg és tartsa lenyomva a 🛜 gombot 3 másodpercig, amíg a Wi-Fi jelzőfény lassú villogásba nem kezd.                                                                                                    |
|   |                                                                                                    |
| 7 | Lejupielādējiet lietotni LAY-Z-SPA∉ (tikai Apvienotās Karalistes tirgum)/Bestway Smart Hub™ no Apple Store/Google Play veikala.                                                                                                    |
|   | <ol> <li>SOLIS. Pievienojiet spa strāvas apgādei. 3 sekundes turiet nospiestu spa sūkņa Wi-Fi pogu 💫, lai sāktu sinhronizēšanu. Wi-Fi indikatora</li> </ol>                                                                                                    |
|   | gaisma lēni mirgo.<br>2. SOLIS: Atvoriet lietotai pavā mabilaiš ievērā. Izpildiet datalizātes parādžiumus, lai eisteranizātu ar opa sūkai                                                                                                    |
|   |                                                                                                    |
|   | ATVIENOŠANA                                                                                                    |
|   | Nospiediet un 3 sekundes turiet nospiestu pogu 🏹 , lidz Wi-Fi indikators sak ieni mirgot.                                                                                                    |
|   |                                                                                                    |
|   | Atsisiųskite LAY-Z-SPA₀ (tik JK rinkai) / "Bestway Smart Hub™" programėlę iš "Apple Store" / "Google Play Store".                                                                                                    |
|   | 1 ŽINGSNIS: įsitikinkite, kad jūsų mobilusis įrenginys prijungtas prie "Wi-Fi" ir įjunkite "Bluetooth", kad ryšys būtų spartesnis.<br>2 ŽINGSNIS: liunkite SPA Pasnauskite ir 3 sekundes palaikykite pusnaude SPA siurblin. Wi-Fi" myntuka 🗙 kad pradėtumėte sinchronizuoti  |
|   | "WI-Fi" indikatoriaus lemputė turi lėtai mirksėti.                                                                                                    |
|   | 3 ŽINGSNIS: Atidarykite programėlę mobiliajame įrenginyje. Vadovaukitės nuosekliomis instrukcijomis, kad sinchronizuotumėte SPA siurblį.                                                                                                    |
|   | ATSIJUNGIMAS                                                                                                    |
|   | Paspauskite ir palaikykite mygtuką 🋜 3 sekundes, kol "Wi-Fi" indikatorius pradės mirksėti lėtai.                                                                                                    |
|   |                                                                                                    |
|   | Prenesite LAY-Z-SPA₀ (samo za trg Združenega kraljestva) / Bestway Smart Hub™ APP iz Apple Store/Google Play Store.                                                                                                    |
|   | 1. KORAK: Prepričajte se, da je vaša mobilna naprava povezana z Wi-Fi, in vklopite Bluetooth, da pospešite povezavo.                                                                                                    |
|   | 2. KORAK: Priključite SPA. Pritisnite in držite gumb Wi-Fi 🛜 na črpalki SPA 3 sekunde za začetek sinhronizacije. Indikatorska lučka Wi-Fi bi morala počasi utripati.                                                                                                    |
|   | 3. KORAK: Odprite aplikacijo na svoji mobilni napravi. Sledite navodilom po korakih za sinhronizacijo s SPA črpalko.                                                                                                    |
|   |                                                                                                    |
|   |                                                                                                    |

|   | Apple Store/Google Play Store'dan LAY-Z-SPA₀ (yanlızca Birleşik Krallık Pazarı için) / Bestway Smart Hub™ UYG.'sını indirin.                                                                                                    |
|---|----------------------------------------------------------------------------------------------------|
|   | ADIM 1: Mobil cihazınızın Wi-Fi'ye bağlı olduğundan emin olun ve bağlantıyı hızlandırmak için Bluetooth'u açın.                                                                                                    |
|   | ADIM 2: Spa'nın fişini takın. Eşitlemeyi başlatmak için 3 saniye süreyle spa pompanızın üzerindeki Wi-Fi düğmesini 🏠 basılı tutun. Wi-Fi gösterge<br>ısığı yayasca yanın sönmelidir.                                                                                                    |
|   | ADIM 3: Uygulamayı cep telefonunuzda açın. Spa pompanız ile eşitlemek için adım adım kılavuzu takip edin.                                                                                                    |
|   |                                                                                                    |
|   | Wi-Fi göstergesi yavaş yavaş yanıp sönmeye başlayana kadar 3 saniye süreyle 🛜 düğmesine basın.                                                                                                    |
|   | •                                                                                                    |
|   |                                                                                                    |
|   | Descărcați aplicația LAY-Z-SPAe (doar pentru Anglia) / Bestway Smart Hub™ din Apple Store/Google Play Store.                                                                                                    |
|   | PASUL 1: Asigurați va da dispozitivul mobil este concutat a wi-n, și activați biletobili pendu a accelera conexitirea.<br>PASUL 2: Conectați piscina spa. Apăsați și țineți apăsat butonul Wi-Fi 🍙 de pe pompa dvs. spa timp de 3 secunde pentru a iniția sincronizarea.                                                                                                    |
|   | Lumina indicatoare Wi-Fi trebuie să clipească intermitent lent.                                                                                                    |
|   | PASUL 3: Deschideți aplicația de pe dispozitivul mobil. Urmați ghidul pas cu pas pentru a sincroniza aplicația cu pompa spa.                                                                                                    |
|   | DECONECTAȚI                                                                                                    |
|   | Apăsați butonul 🛜 timp de 3 secunde, până când indicatorul wi-fi clipește intermitent lent.                                                                                                    |
|   |                                                                                                    |
|   | Свалете LAY-Z-SPA⊛ (само за пазара на Великобритания) / Bestway Smart Hub™ приложение от Apple Store/Google Play Store.                                                                                                    |
|   | СТЪПКА 1: Уверете се, че мобилното ви устройство е свързано с Wi-Fi и включете bluetooth, за да ускорите скоростта.                                                                                                    |
|   | Стратия 2. выпочете към спа. паписнете и задръжте сутона и иг-те съ на вышата съ А помпа за 5 секунди, за да стартирате<br>синхорнизионането. Сектимата на Wi-Fi индикатора торбва да премитва бавно.                                                                                                    |
|   | СТЪПКА 3: Отворете приложението на вашето мобилно устройство. Следвайте указанията стъпка по стъпка за синхронизиране с вашата                                                                                                    |
|   | помпа.                                                                                                    |
|   | РАЗКАЧВАНЕ                                                                                                    |
| 1 | Натиснете бутон 🛜 за 3 секунди, докато индикаторът за Wi-Fi премигва бавно.                                                                                                    |
|   |                                                                                                    |
|   | Preuzmite LAY-Z-SPA® (samo na tržištu u Velikoj Britaniji) / Bestway Smart Hub™ APP iz Apple Store/Google Play Store.                                                                                                    |
|   | 1. KORAK: Provjente je li vaš mobilni uređaj povezan na Wi-Fri uključite Bluetooth da biste ubrzali vezu.                                                                                                    |
| L | Therefore, in order of the manage of the manage of the and the participation of the participation of the participa |
|   | 3. KORAK: Otvorite aplikaciju na svom mobilnom uređaju. Slijedite upute korak po korak za sinkronizaciju sa SPA pumpom.                                                                                                    |
|   | PREKINITE VEZI                                                                                                    |
|   | Pritisnite 🛜 tipku na 3 sekunde dok indikator Wi-Fi ne počne polako treptati.                                                                                                    |
|   |                                                                                                    |
|   |                                                                                                    |
|   | Laadige Apple Store'ist / Google Play Store'ist alla rakendus LAY-Z-SPA® (ainult Uhendkuningriigi turgudel) / Bestway Smart Hub™.<br>1 TOIMING Veenduge et tele mohiilseade oleks ühendatud WiEi.ga, ja lülitage ühenduse kiirendamiseks sisse Bluetooth                                                                                                    |
|   | <ol> <li>COMING. Veenduge, et ele indoinseade oleva unendatud win ega, ja lantage unenduse kinendaniseks sisse bioetoon.</li> <li>COMING. Pange basseini pistik pistikupessa. Sünkroonimise alustamiseks vajutage ja hoidke all oma basseinipumbal asuvat WiFi nuppu .</li> </ol>                                                                                                    |
| L | WiFi märgutuli peaks aeglaselt vilkuma.                                                                                                    |
|   | 3. TOIMING. Avage rakendus oma mobiiliseadmes. Järgige oma basseinipumbaga sünkroonimiseks esitatud üksikasjalikke juhendeid.                                                                                                    |
|   | LAHUTAMINE                                                                                                    |
|   | Vajutage nuppu 🛜 kolm sekundit, kuni WiFi-märgutuli hakkab aeglaselt vilkuma.                                                                                                    |
|   |                                                                                                    |
|   | Drauzmita I AV. 7. SDA.» (samo za tržišta ) (alika Britanija) / Bestuau Smart Lub M ADD iz Apple Stara/Coosta Diau Stara                                                                                                    |
| 1 | 1. KORAK: Uverite se da je vaš mobilni uređaj povezan na Wi-Fi i uključite Bluetooth da biste ubrzali vezu.                                                                                                    |
| 1 | 2. KORAK: Povežite SPA. Pritisnite i držite dugme Wi-Fi 🥎 na SPA pumpi 3 sekunde da započnete sinhronizaciju. Lampica indikatora Vi-Fi treba                                                                                                    |
|   | da treperi polako.                                                                                                    |
| L | • NONAN. Otvorte apinaciju na svom mountom uredaju. Fratite uputstva korak po korak za sinimonizaciju sa SPA pumpom.                                                                                                    |
|   | PREKINITE VEZU                                                                                                    |
|   | Prinsrine 📷 uugine 5 sekunde dok WI-Fi Indikator ne poche polako da treperi.                                                                                                    |
|   |                                                                                                    |
|   |                                                                                                    |
|   | من منجر Apple Store/Google Play Store من منجر Bestway <b>Smart Hub™</b> APP/(تقد لسنده:)L <b>AY-Z-SPA</b> من منجر L <b>AY-Z-SPA</b>                                                                                                    |
|   | بنتزيل هLAYZ-SPA (نقد لسرق السلكة الستحدة)Bestway Smart Hub ™ APP/ (نقد لسرق السلكة الستحدة)LAyple Store/Google Play Store من ستجر<br>خطوة 1: تلك من أن جهازك المحمول متصل بشبكة Vi⊦Fi وقم بتشغيل Bluetoott لتسريع الاتصال.                                                                                                    |
|   | بنتزيل هApple Store/Google Play Store من منجر Bestway <b>Smart Hub ™</b> APP/(نقط لسوى السلكة المتحدة)/Apple Store/Google Play Store من منجر Bestway <b>Smart Hub ™</b> APP/(نقط لسوى السلكة المتحدي<br>خطوة 1: تلك من أن جهازك المحول متصل بشبكة Wi-Fi ، وثم بتشغل Bluetooth تشريع الاتصال.<br>خطوة 2: قم بتوصيل قابس المنتجع الصحي. اضغط واستمر في الضغط على زر Wi-Fi ، هي على مضغة المحام المحني لمنة 3 ثوان لبدء المزامنة. مؤشر واي خاي سوف يومض وميضاً مستمراً.                                                                                                    |
|   | بنتزيل هApple Store/Google Play Store من منجر Bestway Smart Hub ™ APP/(نقد لسرق السلكة المتحدة)Apple Store/Google Play Store من منجر Apple Store/Google Play Store من منجر LAYZ-SPA (نقد لسوق السلكة المتحدة)<br>منطوة 1: تلك من أن جهازك المحول متصل بشيئة (Wi-Fi، وتم بتشغل Bluetooth لتسريع الاتصال.<br>منطوة 2: قم بتوصيل قابس المتجع الصحي. اضغط واستمر في الضغط على زر Wi-Fi أن على منحة الحمام المحني لمنة 3 ثوان لبده العزامنة، مؤشر واي خاي سوف يومضاً مستراً.<br>منطوة 3: اقتم التطبيق على جهازك المحول. اتنع النائيل للتفسليل للمزامنة مع مضعة الحمام المحني.                                                                                                    |
|   | بنتزيل هLAYZ-SPA (نقد لسوق السلكة المتحدة)Apple Store/Google Play Store من منجر Bestway Smart Hub ™ APP/(تقد لسوق السلكة المتحدة)LAYZ-SPA من منجر LAYZ-SPA من منجر Apple Store/Google Play Store من منجر تحصول في المحمول متصل بشبكة APP/(تعد المحمول متصل بشبكة والمحلية المتحدة والمحمول متصل بشبكة Buetout المحمول متصل بشبكة والمحمول متصل بشبكة على در المحمول متصل بشبكة والمحمول متصل بشبكة معامل المحمول متصل بشبكة والمحمول متصل بشبكة المتحدين المحمول متصل بشبكة المحمول متصل بشبكة والمحمول متصل بشبكة معامل المحمول متصل بشبكة المحمول متصل بشبكة والمحمول متصل بشبكة والمحمول متصل بشبكة والمحمول محمول بشبكة والمحمول المحمول محمل في المحمول محمول وميضاً ممتمراً.<br>محفولة 2: ثم بتوصيل قابس المنتجع المحمول المحمول المحمول المحمول المحمول المحمول المحمول المحمول المحمول المحمول<br>محفولة 3: المحمول المحمول ال<br>محمولة 10 محمول المحمول المحمول المحمول المحمول المحمول المحمول المحمول المحمول المحمول المحمول المحمول المحمول المحمول المحمول المحمول المحمول المحمول المحمول المحمول المحمول المحمول المحمول المحمول المحمول المحمول المحمول المحمول المحمول المحمول المحمول المحمول المحمول المحمول ا                                                                                                    |
|   | بنتزيل LAYZ-SPA (نقد لسوق السلكة المتحدة)Apple Store/Google Play Store من منجر Bestway Smart Hub ™ APP/(تقد لسوق السلكة المتحدة)LAYZ-SPA في منتخبر تحصل خطوة 1: تلك من أن جهازك المحول متصل بشبكة WI-Fi وقم بتشغيل Bluetoott لتسريع الاتصال.<br>تخطوة 2: قم بتوصيل قابس المنتجع الصحي. اضغط واستمر في الضغط على زر Wi-Fi أن على منتخة الحمام المحدي لمدة 3 ثوان ليده العزامنة. مؤشر واي خاي سوف يومض وميضاً مستمراً.<br>تخطوة 3: اقتح التطبيق على جهازك المحول. اتنع الدائيل التفسيلى للنزامنة مع منشئة الحمام المحدي لمدة 3 ثوان ليده<br>على الاتصال<br>تستخط على الزر أن الذي تدين يومض مؤشر واي خاي بعظه.                                                                                                    |